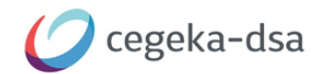

# R20 en O365

# STAP 1:

Instellen shared mailbox

#### - O365 shared mailbox voor e-mailen

https://docs.microsoft.com/nl-nl/microsoft-365/admin/email/create-a-shared-mailbox?view=o365-worldwide

# STAP 2:

**Instellen DE** 

# E-mail setup in DE-online (business central)

https://docs.microsoft.com/en-us/dynamics365/business-central/admin-how-setup-email

#### Omgeving gereedmaken

1. Feature management:

'Enhanced email' moet geactiveerd zijn

| C Canoth B Edition Table                               |              |                             |           |            |                             |                             | ▽ =                                                                                                    |
|--------------------------------------------------------|--------------|-----------------------------|-----------|------------|-----------------------------|-----------------------------|----------------------------------------------------------------------------------------------------|
| 20 Service of Contacts Proje                           |              |                             |           |            |                             |                             | 1.4                                                                                                    |
| Teature                                                |              | dutionalisely analysis from | Ended for | Get Harted | Current<br>Company<br>Balus | Lyndrew Diare<br>Date: Time |                                                                                                    |
| Feature Update: Action bar in dialogs                  | Litern more  | Update 18.0 (02 2021)       | None      | try mout   | Deabled                     |                             | Managing change                                                                                                    |
| Performance - Disable Integration Management and Inte  | Learn more   | Update 19.0 (Q4 2021)       | Norse     | A STORE    | Disting                     |                             |                                                                                                    |
|                                                        | E Learn more | Update 19.0 (\$4,2021).     | All Users | -          | Enabled                     |                             | Some new features are turned off when Dynamics                                                                                |
| Feature Update Write longer item references            | Likern more  | Update 18.0 (Q2 2021)       | None      | -          | Drupled                     |                             | 365 Business Central is updated to a newer version.<br>These features are optional for a seried of time.                      |
| Check financial journals in background                 | Learn more   | Update 19.0 (Q4 2021)       | None      | a."        | Disabled                    |                             | until they are automatically enabled for all users in                                                                         |
| Feature Update: Conversion templates to convert contac | Learn more   | Update 19.0 (34 2021)       | None      |            | Disabled                    |                             | a later software update.<br>You can prepare in advance by enabling these<br>features for all uses on the right environment at |
| Feature Update: Bank reconciliation improvements       | Lawn more    | Update 18.0.(Q2 2021)       | None      | -          | Drubled                     |                             |                                                                                                    |
| Feature Update: New sales pricing experience.          | Learn more   | Update 20.0 (02.2022)       | None      |            | Disabled                    |                             |                                                                                                    |
|                                                        |              |                             |           |            |                             |                             | Learn more about feature management<br>See the Release Po                                                                     |
|                                                        |              |                             |           |            |                             |                             |                                                                                                    |
|                                                        |              |                             |           |            |                             |                             |                                                                                                    |
|                                                        |              |                             |           |            |                             |                             |                                                                                                    |

Extensions moeten geïnstalleerd worden.
 Het betreft de volgende vier apps uit APPSOURCE

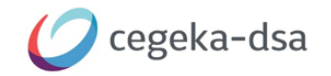

| Microsoft   AppSource Apps | Adviesdiensten                                                                                                    |                                                                                                    |                                                                                                    |                                                                                                    | ,O rest api | ±4 & ? ☺ 🕫 |
|----------------------------|----------------------------------------------------------------------------------------------------|----------------------------------------------------------------------------------------------------|----------------------------------------------------------------------------------------------------|----------------------------------------------------------------------------------------------------|-------------|------------|
|                            | Opgeslagen apps (4                                                                                                    | )                                                                                                    |                                                                                                    |                                                                                                    |             |            |
|                            | Email - SMTP Connector<br>Wa Karawat<br>Davis Water<br>Sabab users to use a single email<br>account through SMTP protocol.<br>Sabab<br>Sabab users to use a single email<br>Sabab users to use a single email<br>Sabab users to users to use a single email<br>Sabab users to users to users to users to users to users<br>Sabab users to users to users to users to users to users to users to users<br>Sabab users to users to users to users to users to users to users to users<br>Sabab users to users to | Compared and the second second s | Element     Content     Content     Content     Content     Content     Content     Content     Content     Content     Content     Content     Content     Content     Content     Content     Content     Content     Content     Content     Content     Content     Content     Content | With the second second seco |             |            |
| þ                          | Opgeslagen adviess<br>U hebt nog geen adviesser                                                                                                    | ervices (0)<br>vices opgeslagen                                                                                                    |                                                                                                    |                                                                                                    |             |            |

# Dat zijn de volgende extensies:

| Installed | Email - Current User Connector  | v. 17.4.21491.21867 |
|-----------|---------------------------------|---------------------|
| Installed | Email - Microsoft 365 Connector | v. 17.4.21491.21867 |
| Installed | Email - Outlook REST API        | v. 17.4.21491.21867 |
| Installed | Email - SMTP Connector          | v. 17.4.21491.21867 |

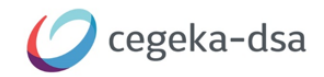

# Connectoren beschikbaar bij het aanmaken van account

Om de bestaande functionaliteit te continueren moet er nu een account ingesteld worden.

Vanuit de geïnstalleerde extensies zijn nu de volgende connectoren beschikbaar:

| Extension     | Description                     | Examples of when to use         |  |
|---------------|---------------------------------|---------------------------------|--|
| Microsoft 365 | Everyone sends email from a     | When all messages come from     |  |
|               | shared mailbox in Exchange      | the same department, for        |  |
|               | Online.                         | example, your sales             |  |
|               |                                 | organization sends messages     |  |
|               |                                 | from a sales@cronus.com         |  |
|               |                                 | account. This requires that you |  |
|               |                                 | set up a shared mailbox in the  |  |
|               |                                 | Office 365 admin center. For    |  |
|               |                                 | more information, see Shared    |  |
|               |                                 | mailboxes.                      |  |
| Current User  | Everyone sends email from the   | Allow communications from       |  |
|               | account they used to sign in to | individual accounts.            |  |
|               | Business Central.               |                                 |  |
| Other (SMTP)  | Use SMTP protocol to send       | Allow communications through    |  |
|               | emails.                         | your SMTP mail server.          |  |

Microsoft 365 is de standaard en moet ingesteld worden om de huidige werking binnen DE-Online te continueren.

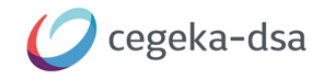

# Account toevoegen

Navigeer naar SET UP EMAIL (Engels). Dit is een wizard die kan worden doorlopen.

| Sales Orders - Dynamics Empire × + |                                                           |                                                                                                   |                                       |
|------------------------------------|-----------------------------------------------------------|---------------------------------------------------------------------------------------------------|---------------------------------------|
| ← → C ☆ 🔒 deonline.bc.dynam        | cs.com/sandbox?company=MeerstedeWonen&dc=0                |                                                                                                   | & ±) <b>* (</b>                       |
| 🛄 Cegeka 📃 BC BOOSTER 🛄 Tools 🛄    | Prive 📙 Melle Elin 🔡 Microsoft Learn 🚆 Microsoft Dynam    | iics 🏢 Digital Attack Map \varkappa Veiligheidsregio Mi 🧭 Tijd en Datum 🦺 Allestoringen 🔇 BBCI FF | rilwuk.                               |
| E Dynamics Empire Online           |                                                           |                                                                                                   | sandbox 🔎 Q 🤅                         |
| Meerstede <sup>1</sup>             | Nonen Finance Cash Management                             | Sales 🗸 Purchasing 🗸 Setup & Extensions 🗸 📔 🗮                                                     |                                       |
| Customers                          | /endors Items Bank Accounts Chart of Accou                | ints                                                                                              | 2                                     |
| × This is a sa                     | ndbox environment (preview) for test, demo, or developmen | t purposes only. Don't show this again.                                                           | ×.                                    |
| Headline                           |                                                           | Actions                                                                                           |                                       |
| Want                               | to learn more ab                                          | (Set Up Email                                                                                     | New > Setup<br>Payments Excel Reports |
| Onlin                              | 102                                                       | Specify the type of email account to add                                                          | Reports                               |
| OTIM                               | IC .                                                      | Account                                                                                           |                                       |
|                                    |                                                           | Type ↑ Details<br>→ 1 Microsoft 3 Use Microsoft 365 shared mailboxes.                             |                                       |
| Activities ~                       |                                                           | Current User Users send emails from their sign-in account.                                        |                                       |
| Sales This Monti                   | Overdue Sales Invoice<br>Amount                           | SMTP Use SMTP to send emails.                                                                     |                                       |
| EURC                               | ) EUR18,720                                               |                                                                                                   |                                       |
| >See more                          | >See more                                                 |                                                                                                   |                                       |
| Ongoing Sales                      | Ongoing                                                   |                                                                                                   | Camara Jacoming Decumente             |
| Sales Quotes                       | Sales Orders Sales Invoices Purchas                       |                                                                                                   | Outstanding V My Incoming             |
| 0                                  | 0 1 17                                                    | Court Rate Net                                                                                    | 29                                    |
| <u> </u>                           |                                                           | Cancel Dack Press                                                                                 | Create Incomin                        |
| 2                                  | 2 2 2                                                     |                                                                                                   |                                       |
| Product Videos                     |                                                           |                                                                                                   |                                       |
| $\bigcirc$                         |                                                           |                                                                                                   |                                       |

#### Kies de Microsoft 365.

| State Ordens: Operance Lengen: X →                                                                                                    | tade=0<br>Morocot Dynamec III Digital Attack Map → Velighedoregio M I Tigd en Datum 🚺 Aliestoringen 💽 BICI FEIWIK<br>nemmert Sales Durchasion Setum & Extensions I IIIIIIIIIIIIIIIIIIIIIIIIIIIIIIII                                                                                                    | e ☆ ★ O brengento<br>sandbox & O © ? (e                |
|----------------------------------------------------------------------------------------------------|----------------------------------------------------------------------------------------------------|--------------------------------------------------------|
| Customers Vendors Items Bank Accounts Ch                                                                                                    | art of Accounts                                                                                                    | 2                                                      |
| W The is a sandbox environment (province) for text, dame, or<br>Headline<br>Want to learn more<br>Online?                                                                                         | a development purpose only. Don't show this again.           Actions         > New         >           Or a box         Setup Microsoft 365 Email Account         * ×         > Payments           Enter the email address of your shared mailtox in the Microsoft 365 admin center.         Isam more         > Reports | > Setup<br>Excel Reports                               |
| Activities ~<br>Sales This Month Develop Sales Invicion<br>EURO EUR18,<br>>See more >See more                                                                                                    | Account Name cota_sisc_0365@cdta.nl mail Address cota_sisc_0365@cdta.nl Learn more about shared mailboxes permissions                                                                                                    |                                                        |
| Ongoing Sales       Sales Quortes       O       >         Sales Orders       Image: Operating Sales         Sales Orders         Sales Orders         Sales Orders         Image: Operating Sales | Corgoing ><br>Parchare<br>17<br>> > > > > > > > > > > > > > > > > > >                                                                                                     | Craste Incoming<br>Craste Incoming<br>from Camera<br>A |
| Product Videos                                                                                                    |                                                                                                    |                                                        |

Invoeren van de shared mailbox

Hierna is het account opgevoerd en automatisch aangevinkt als de DEFAULT.

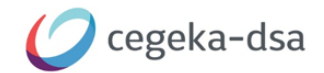

#### STAP 3:

# Verwijderen bestaande SMTP-instellingen

Als laatste stap moeten de bestaande SMTP-instellingen op de 'oude' pagina's verwijderd worden om onduidelijkheid te voorkomen. Dit is te vinden onder SMTP – instellingen.

#### Potentie en uitbreiding vanuit deze nieuwe functionaliteit

Meerdere accounts opvoeren en het toepassen van scenario's:

https://www.microsoft.com/en-us/videoplayer/embed/RE4JsUk